## **RSO APP** Instruction Guide

- 1. To Download App
  - Go to our website <u>www.RSO.Today</u>
  - (2) Icons are located at the top of page One icon says <u>Google Play</u> One icon says <u>App Store</u>

<u>Google Play</u> Icon is for Android phones or Tablets <u>App Store</u> Icon is for Apple I-Phones or IPads

- Click the one that corresponds to your particular device.
  Example: If you have I-Phone click the App Store Icon to download RSO App to your device.
- 3. After download click open.

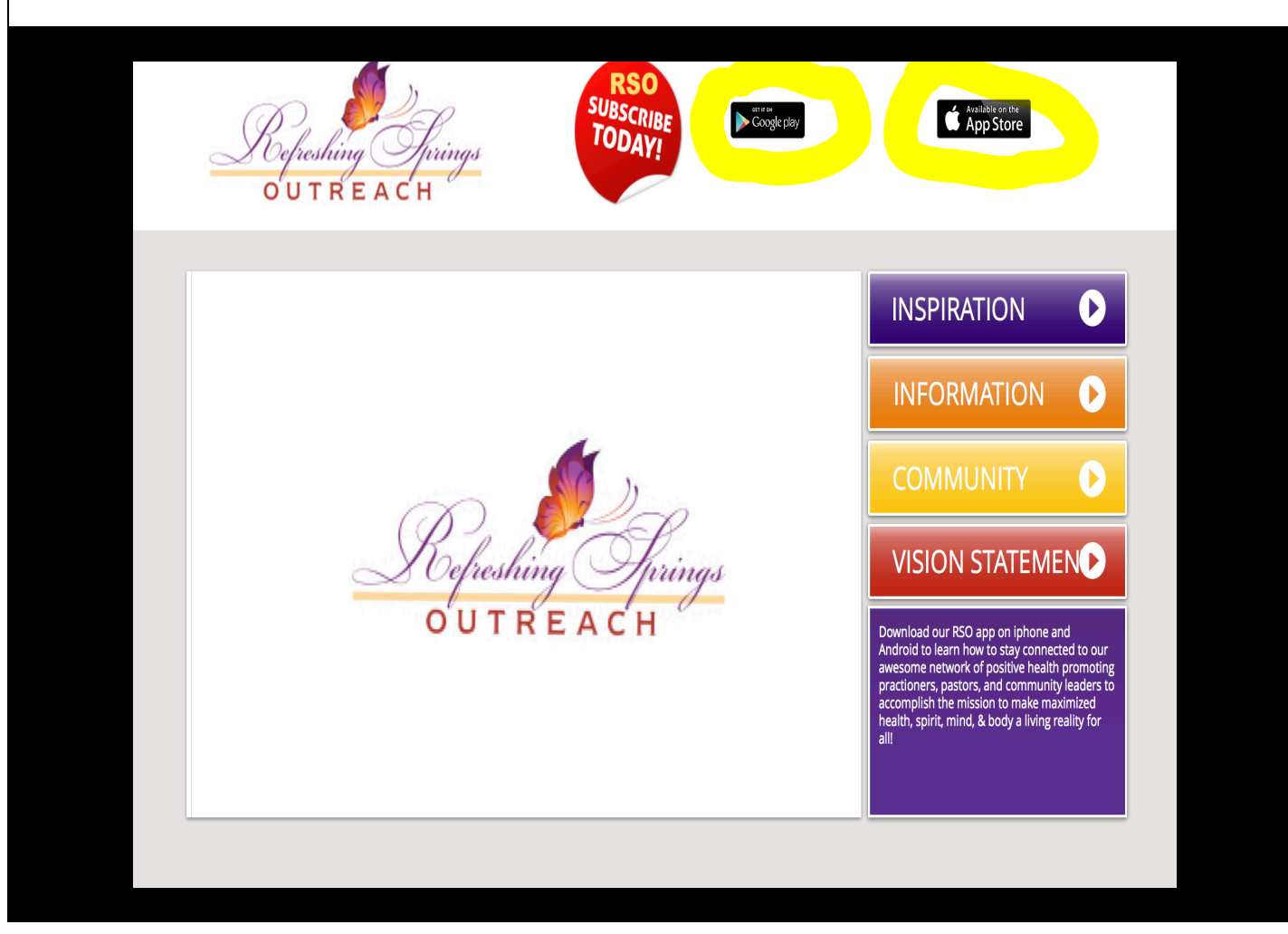

## 4. App will open

- Popup screen will open with updated announcement of new feature to App. (You can (X) out of that screen after reading.
- After you (X) out of Pop-up screen you will be on Main screen or Home page.

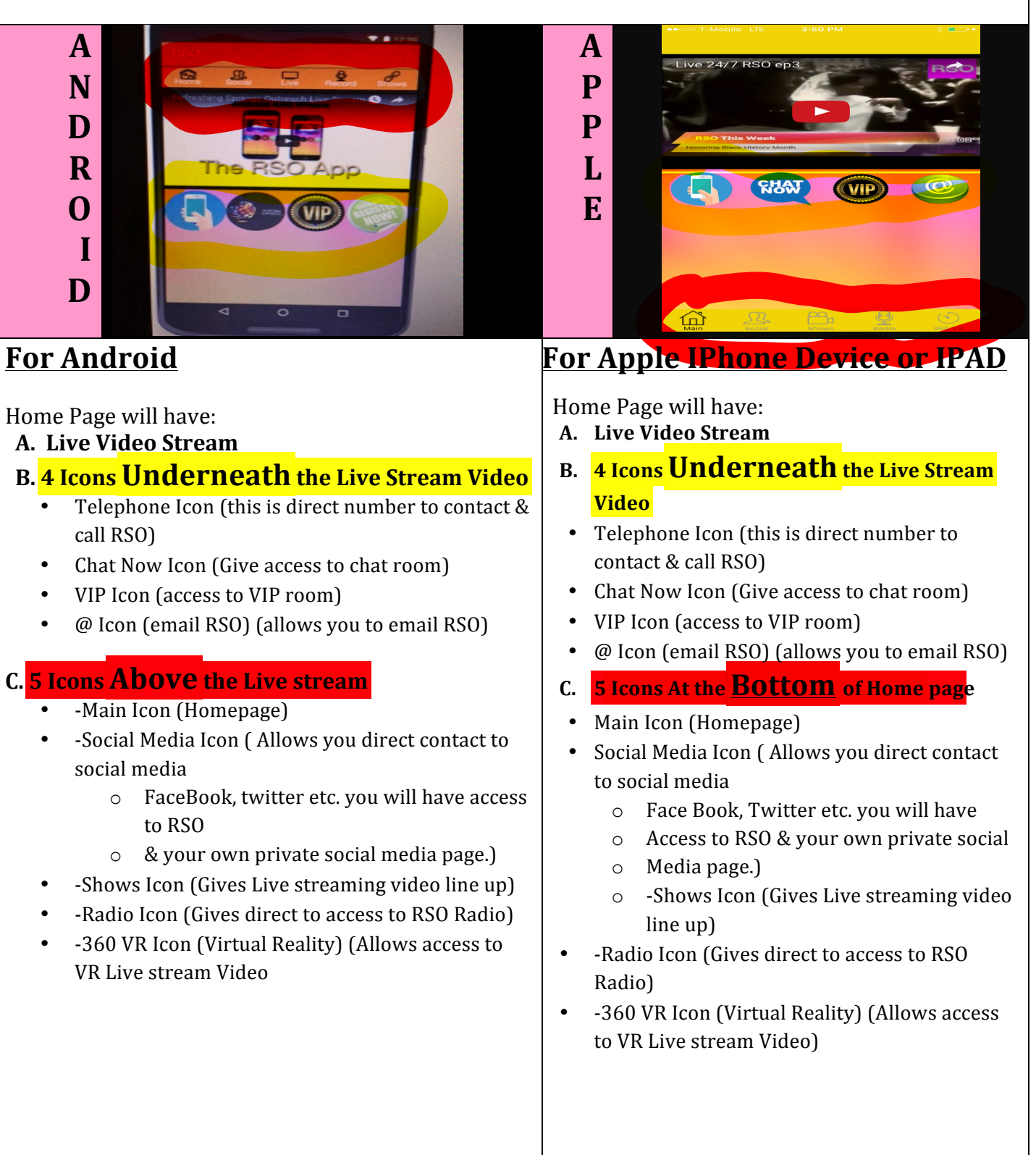

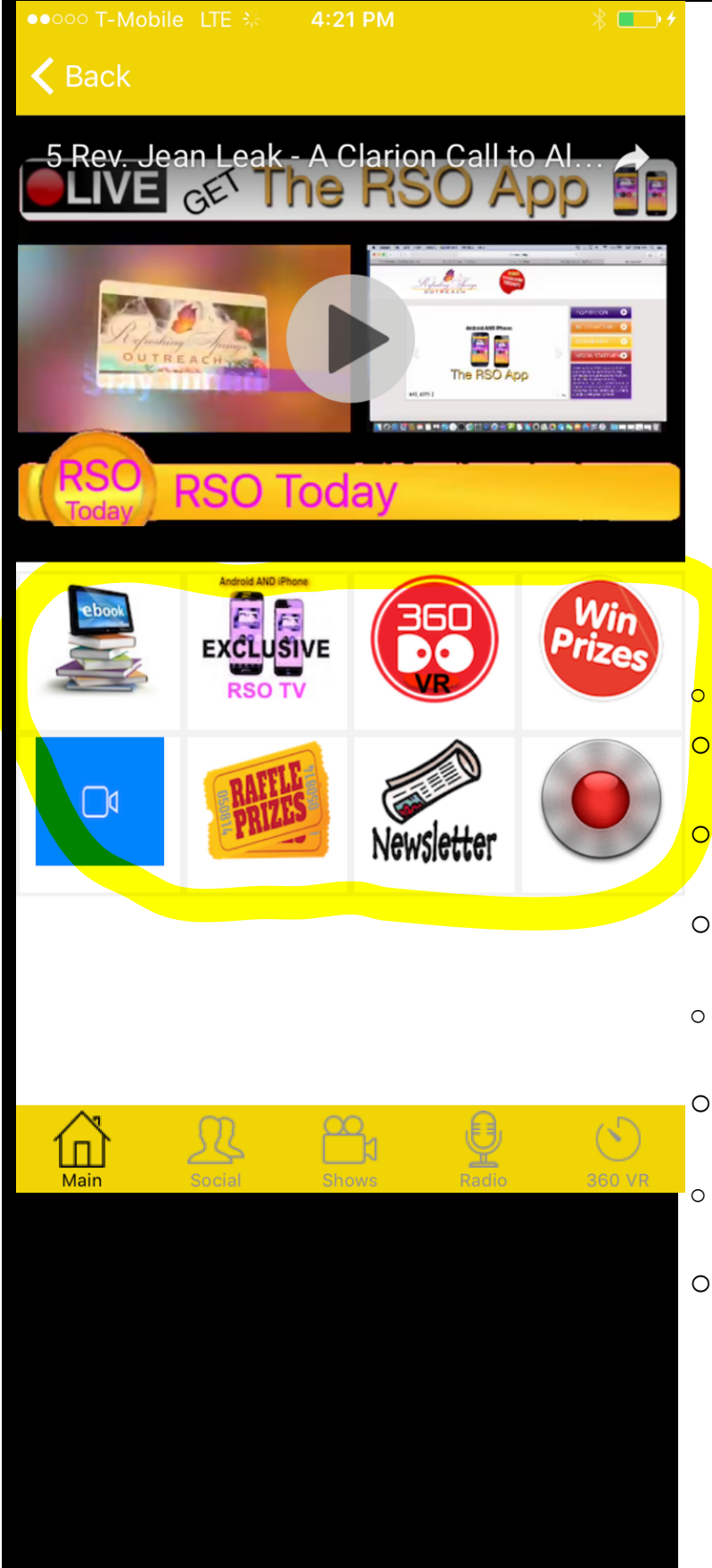

VIP Icon (Allows access to whole different room of benefits)

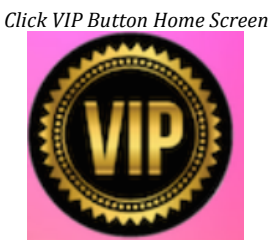

- A. **Live Video stream** at top of page (Exclusive to VIP room
- B. 8 Icons underneath Live Stream
- E-Book Icon (1 free E-Book per month)
- Exclusive RSO TV Icon (Exclusive TV Live video stream shows for VIP's ONLY)
- 360 VR Icon (Exclusive VR Live Stream Video & Games for VIP's ONLY)
- Win Prizes Icon (Enter contests for chance to win stay tuned!)
- Video Icon (Exclusive Video Stream of Past conferences & highlights of past events)
- Raffle Prizes Icon (Exclusive to VIP quarterly Raffle, enter for chance to win!)
- News Letter Icon (RSO Monthly News Letter)
- Record Icon- (Exclusive ability to record and messages for VIP members ONLY. Required for contests)